## Attivare la "modalità modifica"

| ••• • • • · · · · · ·                                                          |      | 0                             | 🔒 discere.puso                            | c.it               | 5                                          |                     | Û              | + (        | C |
|--------------------------------------------------------------------------------|------|-------------------------------|-------------------------------------------|--------------------|--------------------------------------------|---------------------|----------------|------------|---|
|                                                                                | 🍥 Co | orso: Incontri_CSI            |                                           | M Pos              | sta in artivo (988) - sebastianelli.daniel | e@gmail.com - Gmail |                |            |   |
| Pontificia<br>Università<br>della<br>SANTA<br>CROCE                            |      |                               | Corsi - Università - My Med               | lia                |                                            | <b>2</b> Q F        | Q <sup>2</sup> | Qj         | s |
|                                                                                | Ξ.   | Corso Impostazioni            | Partecipanti Valutazioni Repo             | ort Altro -        |                                            |                     |                |            | ભ |
| <ul> <li>G Home del sito</li> <li>☐ Dashboard</li> <li>☐ Calendario</li> </ul> |      | Sussidi 🖉                     |                                           |                    |                                            | $\nabla$            | :              |            |   |
|                                                                                |      | Risorsa<br>Info sullo zaino o | zainetto per ENG menzionato il            | 20210113 🖉         |                                            |                     | :              |            |   |
| <ul> <li>File personali</li> <li>Deposito dei contenuti</li> </ul>             |      | Kaltura Video Resource        | essori - Esperienze su Kaltura 🖉          | 2                  |                                            |                     | :              |            |   |
| I miei corsi                                                                   |      |                               | accesso: Appartenere al gruppo Protessori |                    |                                            |                     |                |            |   |
| Kaltura Media Gallery                                                          |      | Cartella<br>Metodologia ∠     |                                           |                    |                                            |                     | :              |            |   |
| Modia Gallery                                                                  |      | Elenco tesi licena            | za 2009-2022 🧷                            |                    |                                            |                     | :              |            |   |
|                                                                                |      | + Aggiungi un'attività o      | una risorsa                               |                    |                                            |                     |                |            |   |
|                                                                                |      |                               |                                           | Aggiungi argomento |                                            |                     | 4              |            |   |
|                                                                                |      |                               |                                           |                    |                                            | •                   | Modalit        | à modifica | • |

Per agire sui corsi e sui file la prima cosa da fare è attivare la **"modalità modifica"** che si trova in basso a destra.

Una volta attivata si vedrà un tasto verde. Da quel momento è possibile inserire file, cartelle, e gestire le risorse del corso.

FINE